Product Addition

# **Product Addition**

# Table of Contents

| Product wise SPOC(SuperAdmins) for query resolution |     |  |  |  |  |
|-----------------------------------------------------|-----|--|--|--|--|
| II. Product addition                                | 3   |  |  |  |  |
| Product configuration                               | 3   |  |  |  |  |
| Main product                                        | 4   |  |  |  |  |
| Sub product                                         | 1-5 |  |  |  |  |

#### **Product Addition**

Please refer the file **"Know your SuperAdmins"** from **Shikhar login page** for Product wise SPOC **(SuperAdmins)** to contact for any query resolution

# Screen journey /SOP for Product Addition in Shikhar

- I. Product Addition
- 1. Login as Super admin

| Axis :: Superadmin Shikhar - Goo                 | gle Chrome                                                                     |   |      | <b>3</b> X                             |
|--------------------------------------------------|--------------------------------------------------------------------------------|---|------|----------------------------------------|
| $\leftrightarrow$ $\rightarrow$ $C$ $$ shikharua | t.axisb.com/ShikharRetail/AxisHome.action                                      | ☆ |      | 5 E                                    |
|                                                  | Superadmin Shikhar Logout 🚱<br>Last Account Activity / 2023-05-22 17/31:10.187 |   | Suik | ************************************** |
| Location Configuration                           | Axis Home                                                                      |   |      |                                        |
| Users Configuration                              |                                                                                |   |      |                                        |
| CIF Upload                                       |                                                                                |   |      |                                        |
| Unlock Users & Login Reset                       |                                                                                |   |      |                                        |
| Products Configuration                           |                                                                                |   |      |                                        |
| Agency Configuration                             |                                                                                |   |      |                                        |
| Configure Branch/Dealer                          |                                                                                |   |      |                                        |
| Assign SM to Branches                            |                                                                                |   |      |                                        |
| Sms and E-Mail Configuration                     |                                                                                |   |      | - 1                                    |
| Access Rights For Reports                        |                                                                                |   |      |                                        |
| Access Rights Configuration                      |                                                                                |   |      |                                        |
| Checklist Configuration                          |                                                                                |   |      |                                        |
| Product TAT Configuration                        |                                                                                |   |      |                                        |
| Product TAT for subsequent<br>loan               |                                                                                |   |      |                                        |
| Holiday Configuration                            |                                                                                |   |      | -                                      |

# 2. Menu: Products Configuration

| Axis :: Superadmin Shikhar - 0                | Google Chrome                      |                                                                                |                      |                                               |                                    |  |  |  |  |
|-----------------------------------------------|------------------------------------|--------------------------------------------------------------------------------|----------------------|-----------------------------------------------|------------------------------------|--|--|--|--|
| $\leftrightarrow$ $\rightarrow$ $C$ $$ shikha | ruat.axisb.com/ShikharRetail/Manag | erProd.action                                                                  |                      |                                               | le ☆ □ ≗ :                         |  |  |  |  |
|                                               |                                    | Superadmin Shikhar Logout 🧿<br>Last Account Activity : 2023-05-23 17:31:10.187 |                      |                                               |                                    |  |  |  |  |
| <b>↑</b> Home                                 | Product Details                    |                                                                                |                      |                                               |                                    |  |  |  |  |
| Main Products                                 | 10 v records per page              |                                                                                |                      | Search all columns:                           |                                    |  |  |  |  |
| Sub Products                                  | Add                                |                                                                                |                      |                                               |                                    |  |  |  |  |
|                                               | Product Name                       | Product Code                                                                   | FinnOne Product Name | Description                                   | Status                             |  |  |  |  |
|                                               | \$\$\$\$GGFSGFFSGS                 | hh                                                                             | dfdfdg               | dggdg                                         | Active                             |  |  |  |  |
|                                               | \$\$\$FFF                          | dd                                                                             | dd                   | ddd                                           | Active                             |  |  |  |  |
|                                               | 8.8.\$\$gegh                       | ds                                                                             | ds                   | dssdd                                         | Active                             |  |  |  |  |
|                                               | AAA                                | 01                                                                             | Product01            | desc                                          | Active                             |  |  |  |  |
|                                               | AL                                 | AL                                                                             | AL                   |                                               | Active                             |  |  |  |  |
|                                               | BBB                                | 02                                                                             | BBB02                | prod 02                                       | Active                             |  |  |  |  |
|                                               | BL                                 | BL                                                                             |                      | Business Loan                                 | Active                             |  |  |  |  |
|                                               | ccc                                | 02                                                                             | BBB02                | prod 02                                       | Active                             |  |  |  |  |
|                                               | CE                                 | CE                                                                             | CE_LAA               | CONSTRUCTION EQUIPMENT                        | Active                             |  |  |  |  |
|                                               | cv                                 | CV                                                                             | CV_LAA               | COMMERCIAL VEHICLE                            | Active                             |  |  |  |  |
| Sitemap                                       | Showing 1 to 10 of 43 entries      |                                                                                |                      |                                               | 4 5 Next →                         |  |  |  |  |
| onemap                                        |                                    |                                                                                |                      | content oper tecation - no r municar y region | Colored and a street the color the |  |  |  |  |

#### 3. Menu: Main Products

#### Click Add and fill the details and click OK

| Axis :: Superadmin Shikhar - Google | e Chrome                          |        |                        |               |               |               |                     |                |               |          |          | [      | -                  | <b>9</b> X |  |  |        |  |  |  |
|-------------------------------------|-----------------------------------|--------|------------------------|---------------|---------------|---------------|---------------------|----------------|---------------|----------|----------|--------|--------------------|------------|--|--|--------|--|--|--|
| ← → C 🔒 shikharuat.a                | axisb.com/ShikharRetail/MainProd. | action |                        |               |               |               |                     |                |               |          | ß        | ☆      |                    |            |  |  |        |  |  |  |
|                                     |                                   |        |                        |               |               | Superadi      | min Shikhar         | Log<br>: 2023- | out 🧿         | 31:10.1  | 37       | 4      | SHIIK              |            |  |  |        |  |  |  |
| ♠Home                               | Product Details                   |        |                        |               |               |               |                     |                |               |          |          |        |                    |            |  |  |        |  |  |  |
| Main Products                       | 10 v records per page             | * •    | Update Details         |               |               |               | Search all co       | lumns:         |               |          |          |        |                    |            |  |  |        |  |  |  |
| Sub Products                        | Add                               |        |                        |               |               |               |                     |                |               |          |          |        |                    |            |  |  |        |  |  |  |
|                                     | Product Name                      | Pn     | Product Name* *        |               |               |               | Descriptio          | on             |               |          |          | Statu  | IS                 |            |  |  |        |  |  |  |
|                                     | \$\$\$\$GGFSGFFSGS                | hh     | Product Code *         |               |               | dggdg         |                     |                |               |          | Acti     | ve     |                    |            |  |  |        |  |  |  |
|                                     | \$\$\$FFF                         | dd     | FinnOne Product Name * |               |               | ddd           |                     |                |               |          | Active   |        |                    |            |  |  |        |  |  |  |
|                                     | &&\$\$gegh                        | ds     |                        |               |               | dssdd         |                     |                |               |          | Active   |        |                    |            |  |  |        |  |  |  |
|                                     | AAA                               | 01     | Description *          | Description * | Description * | Description * | Description *       | Description *  | Description * |          |          | desc   | esc                |            |  |  | Active |  |  |  |
|                                     | AL                                | AL     |                        |               |               |               |                     |                |               |          |          | ive    |                    |            |  |  |        |  |  |  |
|                                     | BBB                               | 02     | Status *               | Select        | ~             | prod 02       |                     |                |               |          | Active   |        |                    |            |  |  |        |  |  |  |
|                                     | BL                                | BL     |                        | 3000          | •             | Business Loan |                     |                |               |          | Acti     | ve     |                    |            |  |  |        |  |  |  |
|                                     | ccc                               | 02     |                        |               |               | prod 02       |                     |                |               |          | Acti     | ve     |                    |            |  |  |        |  |  |  |
|                                     | CE                                | CE     |                        | Ok            | Cancel        | CONSTRUC      | TION EQUIPMEN       | т              |               |          | Acti     | ve     |                    |            |  |  |        |  |  |  |
|                                     | CV                                | CV     |                        | CV_LAA        |               | COMMERCI      | AL VEHICLE          |                |               |          | Acti     | ve     |                    |            |  |  |        |  |  |  |
|                                     | Showing 1 to 10 of 43 entries     |        |                        |               |               |               | ← Previous          | 1              | 2             | 3        | 4 !      | 5      | Next $\rightarrow$ |            |  |  |        |  |  |  |
| Sitemap                             |                                   |        |                        |               |               | Curren        | t user location - H | O : Mur        | nbai , Reș    | gion : G | ujarat , | Area : | NA , Cel           | I : MLP    |  |  |        |  |  |  |

# 4. Menu: Sub product

#### Click Add

| Axis :: Superadmin Shikhar -               | Google Chrome                         |                                    |                                    |                    |                                    |           |        |
|--------------------------------------------|---------------------------------------|------------------------------------|------------------------------------|--------------------|------------------------------------|-----------|--------|
| $\leftrightarrow$ $\rightarrow$ C $$ shikh | aruat.axisb.com/ShikharRetail/SubProd | l.action                           |                                    |                    |                                    | 6 1       |        |
|                                            |                                       |                                    |                                    | Superadmir<br>Last | Account Activity : 2023-05-23 17:3 | 1:10.187  | Shirk  |
| Home                                       | Sub Product Details                   |                                    |                                    |                    |                                    |           |        |
| ain Products                               | 10 v records per page                 |                                    |                                    |                    | Search all columns:                |           |        |
| ub Products                                | Add                                   |                                    |                                    |                    |                                    |           |        |
|                                            | Sub Product Name                      | Sub Product Code                   | Description                        | Main Product Name  | FinnOne Product Name               | Is Active | Update |
|                                            | ABYB_SPL_PGM                          | ABYB_SPL_PGM                       |                                    | EL                 | Education Loan                     | Active    | Update |
|                                            | AP-Internal Top-up                    | AP-Internal Top-up                 |                                    | LAP                |                                    | Active    | Update |
|                                            | AP-Internal Top-up                    | AP-Internal Top-up                 | >cript:javascript:                 | HL                 |                                    | Active    | Update |
|                                            | APF                                   | APF                                | APF                                | LAP                |                                    | Active    | Update |
|                                            | APF                                   | APF                                | APF                                | HL                 |                                    | Active    | Update |
|                                            | APF                                   | APF                                |                                    | HL                 |                                    | Active    | Update |
|                                            | AST_LAA - A                           | AST_LAA - A                        | AST_LAA - A                        | LAP                |                                    | Active    | Update |
|                                            | AST_LAA - ENH_AP-OD<br>Enhancement    | AST_LAA - ENH_AP-OD<br>Enhancement | AST_LAA - ENH_AP-OD<br>Enhancement | LAP                |                                    | Active    | Update |
|                                            | AST_LAA - ET                          | AST_LAA - ET                       | AST_LAA - ET                       | LAP                |                                    | Active    | Update |
|                                            | AST_LAA - INS_AP-Insurance            | AST_LAA - INS_AP-Insurance         | AST_LAA - INS_AP-Insurance         | LAP                |                                    | Active    | Update |

#### **Product Addition**

#### Fill the details

| Axis :: Superadmin Shikhar - Goog               | Jle Chrome                                                                                           |                                 |            |                      |                                                                  |        |    | đ    | 83   |
|-------------------------------------------------|----------------------------------------------------------------------------------------------------|---------------------------------|------------|----------------------|------------------------------------------------------------------|--------|----|------|------|
| $\leftrightarrow$ $\rightarrow$ C $$ shikharuat | t.axisb.com/ShikharRetail/SubProd                                                                    | uctBase.action?SubProductID=162 |            |                      |                                                                  | ₫ \$   |    |      | ÷    |
|                                                 |                                                                                                    |                                 |            | Superadm<br>ب        | nin Shikhar Logout 🧿<br>sst Account Activity : 2023-05-23 17:31: | 10.187 | Su | ПКНА | **** |
| Home                                            | Add/Update Sub Products                                                                              |                                 |            |                      |                                                                  |        |    |      |      |
| Main Products                                   | >                                                                                                    |                                 |            |                      |                                                                  |        |    |      |      |
|                                                 |                                                                                                    |                                 | Sub Produc | t Details            |                                                                  |        |    |      |      |
| Sub Products                                    | MainProduct Name *                                                                                   | LAP                             | ~          | SubProduct Name *    | APF                                                              |        |    |      |      |
|                                                 | Product Code *                                                                                       | APF                             |            | Description          | APF                                                              |        |    |      |      |
|                                                 | Status *                                                                                             | Active                          | ~          | FinnOneProduct Name* |                                                                  |        |    |      |      |
|                                                 | FinnOne SubProduct Name                                                                              | APF                             |            |                      |                                                                  |        |    |      |      |
|                                                 |                                                                                                    |                                 | Product 5  | Stages               |                                                                  |        |    |      |      |
|                                                 | FI Agency Verification Income Doc Verification BSAgency Verification RCU Verification Property Login |                                 |            |                      |                                                                  |        |    |      |      |
|                                                 | Technical Login     Technical DDE     Legal Login     Legal DDE                                      |                                 |            |                      |                                                                  |        |    |      | •    |

Select fcu/legal/technical/document Preparation Stage applicability

| Axis :: Superadmin Shikhar - Google Chrome                                                                                                    |          |        | -       | đ        | 83 |
|----------------------------------------------------------------------------------------------------|----------|--------|---------|----------|----|
| ← → C 🔒 shikharuat.axisb.com/ShikharRetail/SubProductBase.action?SubProductID=162                                                                                                    | Ē        | ☆      |         |          | :  |
| Art                                                                                                    |          |        |         |          | ^  |
| Product Stages                                                                                                    |          |        |         |          |    |
|                                                                                                    |          |        |         |          |    |
| Issue Subsequent Disbursement Dechnical Initiation/Resoultion in Subsequent Disbursement                                                                                                    |          |        |         |          |    |
| Check All Uncheck All                                                                                                    |          |        |         |          |    |
| Mandatory Fields                                                                                                    |          |        |         |          |    |
| CERSAI Search Conducted On<br>CERSAI Search Reference ID<br>Mortgage CIBIL Conducted On<br>Occurrent Preparation Date<br>MOE Execution Date<br>Branch Manager Signature On<br>MOE Registration Date |          |        |         |          |    |
| Save Cancel                                                                                                    |          |        |         |          |    |
| Sitemap Current user location - HO : Mumbai , Region : G                                                                                                    | .jarat , | Area : | NA , Ce | ell : Mi |    |

Note:

- > To Configure Document Type- refer the file Configure Document Type
- > To Map Document- refer the file Map Document type